# Step 1 :- Open the Altair Store Website https://secure.altair.com/onlinestore/

| 🛆 Altair                                                                                           | Innovation Inte                                                                                                    | elligence®                                                                                                    | ALTAIR HYPERWORKS                                                | PBS WORKS                                                                         | STUDENT EDITION                                                                    |
|----------------------------------------------------------------------------------------------------|----------------------------------------------------------------------------------------------------|----------------------------------------------------------------------------------------------------|------------------------------------------------------------------|-----------------------------------------------------------------------------------|------------------------------------------------------------------------------------|
| Store Home Log In                                                                                  |                                                                                                    | Products                                                                                                    |                                                                  |                                                                                   |                                                                                    |
|                                                                                                    |                                                                                                    |                                                                                                    |                                                                  |                                                                                   |                                                                                    |
| Store Home                                                                                         | Welcome<br>Welcome to the Altair Store<br>country and currency below.<br>save or return to your shoppi<br>Select Your Country:<br>Display Prices In: | e! To check a price or select an it<br>If you are already registered plea<br>ing cart.<br>United States<br>US Dollar <b>Y</b> * | em, please select your<br>use log in so you may<br>v *<br>Submit |                                                                                   |                                                                                    |
| ABOUT   PBS SUPPORT   CONTACT   PRIVACY   TER<br>© COPYRIGHT 2014 ALTAIR ENGINEERING, INC. ALL RIG | developed for NAS<br>noice at this facility. <b>77</b><br><i>h End Computing Lead</i><br>Ames Research Center                                        |                                                                                                    | G Lused the H<br>during my into<br>Timothy S                     | typerWorks 11.0<br>ernship and foun<br>extremely excitin<br>Secola, University of | Student Edition<br>d working with it<br>g and inspiring. 77<br>Connecticut, U.S.A. |

## Step 2 :- Click on Log In

| Altair                                                                                                    |                                                                                                    |                                                                                                    | ALTAIR HYPERWOR                                               | RKS   PBS WORKS   STUDENT EDITION                                                                               |
|----------------------------------------------------------------------------------------------------|----------------------------------------------------------------------------------------------------|----------------------------------------------------------------------------------------------------|---------------------------------------------------------------|----------------------------------------------------------------------------------------------------|
| Allali (                                                                                                    | Innovation Inte                                                                                                    | elligence®                                                                                                    |                                                               | CONTACT                                                                                                    |
| Store Home Log In                                                                                                    |                                                                                                    |                                                                                                    |                                                               |                                                                                                    |
|                                                                                                    |                                                                                                    | Products                                                                                                    |                                                               |                                                                                                    |
| Store Home                                                                                                    |                                                                                                    |                                                                                                    |                                                               |                                                                                                    |
|                                                                                                    | Welcome<br>Welcome to the Altair Stor<br>country and currency below.<br>save or return to your shopp<br>Select Your Country:<br>Display Prices In: | e! To check a price or select an it<br>If you are already registered plea<br>ing cart.<br>United States<br>US Dollar <b>v</b> * | em, please select your<br>se log in so you may<br>•<br>Submit |                                                                                                    |
| <b>GE PBS Professional</b> , originally remains the <b>current</b> and <b>future of</b> Alan Powers, NAS Hig NASA's. | developed for NAS<br>noice at this facility.                                                                                                    |                                                                                                    | <b>GG</b> I used th<br>during my<br>Time                      | ne HyperWorks 11.0 Student Edition<br>internship and found working with it<br>extremely exciting and inspiring. |
| ABOUT   PBS SUPPORT   CONTACT   PRIVACY   TER                                                                        | MS OF USE                                                                                                    |                                                                                                    |                                                               |                                                                                                    |

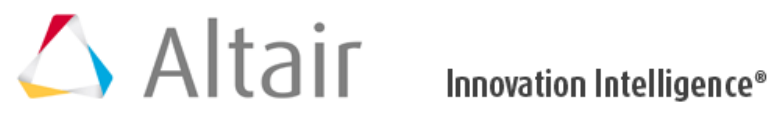

| Store Home Log In                                                                                                    |                                                                                                    |
|----------------------------------------------------------------------------------------------------|----------------------------------------------------------------------------------------------------|
| Produc                                                                                                    | cts                                                                                                    |
| Store Home :: Login YOU ARE CURRENTLY NOT LOGGED IN. PLEASE LOG IN TO PROCEED FURTHER Returning Customers In order to continue, please login to your Altair Store account. Login (or Site ID): Password: Forgot your password? | t.<br>New Customers<br>Create a Customer Profile with Altair Store which allows you to shop faster, complete<br>your purchase, track the status of your current orders, review your previous orders and<br>take advantage of our other member's benefits. Your Login (or Site Id) will also allow<br>you access to the software downloads, documentation and licensing.<br>Create Account |
|                                                                                                    |                                                                                                    |
| ABOUT   PBS SUPPORT   CONTACT   PRIVACY   TERMS OF USE                                                                                                    |                                                                                                    |

© COPYRIGHT 2014 ALTAIR ENGINEERING, INC. ALL RIGHTS RESERVED.

Step 4 :- Fill all the details mentioned in the Create an Account page. Use the Login ID as SAESUPRA\_YOURTEAMNAME

| Impounded   Impounded   Impounded Impounded <pimpounded< p=""> Impounded Impounded Impounded<!--</th--><th></th><th></th><th></th><th>ALTAIR HYPERWORKS   PBS WORKS</th><th>5   STUDENT ED</th></pimpounded<>                                                                                                    |                              |                          |                                                   | ALTAIR HYPERWORKS   PBS WORKS                     | 5   STUDENT ED     |
|----------------------------------------------------------------------------------------------------|------------------------------|--------------------------|---------------------------------------------------|---------------------------------------------------|--------------------|
| Products   Products Products Pro                                                                                                    | ) Alta                       | 311 In                   | novation Intelligence®                            |                                                   | CON                |
| Develops   Evelops   Company/University   Department:   Company/University:   Department:   Prives Statis   Prives Statis <td< th=""><th>ore Home Log In</th><th></th><th></th><th></th><th></th></td<>                                                                                                    | ore Home Log In              |                          |                                                   |                                                   |                    |
| tore Home :: Create an Account  XACCOUNT NOTEMATION  TI You already have an account with us, please login at the login page  * Required inform  Prover Statement  * Required inform  Prover Statement  * Required inform  Prover Statement  * Required inform  Prover Statement  * Required inform  Prover Statement  * Required inform  Prover Statement  * Required inform  Prover Statement  * Required inform  Prover Statement  * Required inform  Prover Statement  * Required inform  Prover Statement * Rever Statement * Re                                                                                                    |                              |                          | Products                                          |                                                   |                    |
| bore Home II: Create an Account WACCONT INFORMATION DIE: If you already have an account with us, please login at the login page Cocount Details Privacy Statement Privacy Statement Privacy Statement Privacy Statement I have read and agreed to your privacy statement .* Company/University Details Company/University Department: Department: Depa                                                                                                    |                              |                          |                                                   |                                                   |                    |
| WACCOUNT INFORMATION   DTE: If you already have an account with us, please login at the login page   count Details   * Praying divides you gave with our privacy statement by checking the following loss. The privacy statement can be read here.   * I have read and agreed to your privacy statement. *   Company/University:   Oppartment:   * Privacy Statement   Required inform   * Required inform   * Required inf                                                                                                    | tore Home 🙁 Create a         | n Account                |                                                   |                                                   |                    |
| DTE: If you already have an account with us, please login at the login page count Details  * Required inform Privacy Statement  # Required inform Privacy Statement # Required inform Privacy Statement # Required inform Privacy Statement # Required inform Privacy Statement # Required inform Privacy Statement # Required inform Privacy Statement # Required inform Privacy Statement # Required inform Privacy Statement # Required inform Privacy Statement # Required inform Privacy Statement # Required inform Privacy Statement # Required inform # Required inform # Required                                                                                                    | EW ACCOUNT INFORMAT          | ION                      |                                                   |                                                   |                    |
| <pre>ccount Details * Required inform * Required inform * Required</pre>                                                                                                    | OTE: If you already hav      | ve an account with       | us, please login at the login page                |                                                   |                    |
| Prepired inform Privacy Statement Press advolvedge you agree with our privacy statement. I have read and agreed to your privacy statement. Company/University Details Company/University Details Company/University Details Company/University Details Company/University Details Company/University Details Company/University Details Company/University Details Company/University Details Company/University Details Company/University Details Company/University Details Company/University Details Company/University Details Company/University Press steed Press steed Press ste                                                                                                    | Account Details              |                          |                                                   |                                                   |                    |
| Privacy Statement Privacy statement by checking the following box. The privacy statement can be read here.  I have read and agreed to your privacy statement. * Company/University: Department: Industry: Pease select.  Pease select.  Address Details  Address Details  Telephone: Pease select.  Pease select. Pease select. Pease select. Pe                                                                                                    |                              |                          |                                                   |                                                   | * Required inform  |
| Please admonkedge you agree with our privacy statement. * Company/University Delais Company/University Please select                                                                                                    | Privacy Statement            |                          |                                                   |                                                   |                    |
| I have read and agreed to your privacy statement. *   Company/University Details   Company/University Tetails   Company/University Tetails   Industry:   Praces ested:   Total state and agreed to your privacy statement. *   Revenue:   Praces ested:   Revenue:   Praces ested:   Revenue: Praces ested: Praces ested: Praces ested: Praces ested: Praces ested: Praces ested: Praces ested: Praces ested: Praces ested: Praces ested: Prace                                                                                                    | Please acknowledge you agree | with our privacy stateme | ent by checking the following box. The privacy st | atement can be read here.                         |                    |
| Company/University Details Company/University: Department: Industry: Pease select   Address Details Address Details Address Select   Address Details Company / University enail, a validation message will be sent to this address. Confirm Email:  * Please select  * Address: Confirm Email:  * Please use your company or university email, a validation message will be sent to this address. Confirm Email:  * Please select  * Address: Confirm Email:  * Please use your company or university email, a validation message will be sent to this address. Confirm Email:  * (6-16 characters) Password:  * (6-16 characters) Password:  * Type the characters you see in the picture below.  Vord Verification:  * Type the characters you see in the picture below.  Subscribe to Our Newsletter.  * Type the characters you see in the picture below.                                                                                                    | I have read and agree        | d to your privacy sta    | tement. *                                         |                                                   |                    |
| Company University:   Department:   Industry:   Pease select   Fullows:   Pease select   Pease select                                                                                                    | Company/University Del       | tails                    |                                                   |                                                   |                    |
| Departments                                                                                                    | Company/University           |                          |                                                   |                                                   |                    |
| Industry: Please select                                                                                                    | Department:                  |                          |                                                   |                                                   |                    |
| Employees: Pesse select V<br>Revenue: Pesse select V<br>Address Details<br>Mr. Ms. *<br>First Name: .<br>Last Name: .<br>Last Name: .<br>Street Address: .<br>Address: .<br>City: .<br>State/Province: Please select V<br>State/Province: Please select V<br>State/Province: Please select V<br>Additional Contact Details<br>Email Address: .<br>Confirm Email: .<br>Login Contact Details<br>Login (or Site ID): .<br>Login (or Site ID): .<br>State<br>State<br>Mewsletter and Email Details<br>Subscribe to Our Newsletter.<br>State<br>Mewsletter and Email Details<br>Subscribe to Our Newsletter.<br>Mewsletter and Email Details<br>Subscribe to Our Newsletter.<br>Mewsletter and Email Details<br>Subscribe to Our Newsletter.<br>Mewsletter and Email Details<br>Subscribe to Our Newsletter.<br>Subscribe to Our Newsletter.<br>Mewsletter and Email Details<br>Subscribe to Our Newsletter.<br>Mewsletter and Email Details<br>Subscribe to Our Newsletter.<br>Mewsletter and Email Details<br>Subscribe to Our Newsletter.<br>Mewsletter and Email Details<br>Subscribe to Our Newsletter.<br>Mewsletter and Email Details<br>Subscribe to Our Newsletter.<br>Mewsletter and Email Details<br>Subscribe to Our Newsletter.<br>Mewsletter and Email Details<br>Subscribe to Our Newsletter.<br>Mewsletter and Email Details<br>Mewsletter and Email Details<br>Subscribe to Our Newsletter.<br>Mewsletter and Email Details<br>Subscribe to Our Newsletter.<br>Mewsletter and Email Details<br>Subscribe to Our Newsletter.<br>Memoid to Cour Newsletter.<br>Memoid to Cour Newsletter.<br>Me | Industry:                    | Please select            |                                                   | T                                                 |                    |
| Revenue: Pesse select   Address Details   Int.   First Name:   Ista Name:   Street Address:   Address Line 2:   City:   State/Province:   Pesse select   Ooutry:   United States   Outry:   United States   Country:   United States   Country:   United States   Country:   United States   *   Additional Contact Details   Email Address:   Confirm Email:   :   :   :   :   :   :   :   :   :   :   :   :   :   :   :   :   :   :   :   :   :   :   :   :   :   :   :   :   :   :   :   :   :   :   :   :   :   :   :   :   :   :   :   :   :   :   :   :   :   :   :   :   :   :   :    : <t< td=""><td>Employees:</td><td>Please select V</td><td></td><td></td><td></td></t<>                                                                                                    | Employees:                   | Please select V          |                                                   |                                                   |                    |
| Address Details   Mr. Ms.   First Name:   Last Name:   Last Name:   *   Steet Address:   *   Address Line 2:   *   Address Line 2:   *   State/Province:   Please select   *   Post/Zip Code:   *   *   Post/Zip Code:   *   Country:   United States   *   Additional Contact Details   Email Address:   *   *   Pelephone:   *   *   Fax Number:   Login (or site ID):   * (6-16 characters)   Password:   *   Newsletter and Email Details   *   *   *   *   *   *   *   *   *   *   *   *   *   *   *   *   *   *   *   *   *   *   *   *   *   *   *   *   *   *   *   *   *   *   *   *   *   *   *   *   *   *   *   * <tr< td=""><td>Revenue:</td><td>Please select V</td><td></td><td></td><td></td></tr<>                                                                                                    | Revenue:                     | Please select V          |                                                   |                                                   |                    |
| Mr. Ms. *   First Name:   Last Name:   Last Name:   Last Name:   *   Steet Address:   *   Address Line 2:   City:   *   State/Province:   Person Select                                                                                                    | Address Details              |                          |                                                   |                                                   |                    |
| First Name: Last Name: Last Name: Last Name: Last Name: Last Name: Last Name: Last Name: Last Name: Last Name: Last Name: Light Context Details Login Contact Details Login Cor Site ID): (6-16 characters) Confirm Password: (6-16 characters) Confirm Password: (6-16 characters) Confirm Password: (7) Password: (7) Password: (7                                                                                                    | ○ Mr. ○ Ms. *                |                          |                                                   |                                                   |                    |
| Last Name:<br>Street Address:<br>Street Address:<br>Address Line 2:<br>City:<br>*<br>State/Province:<br>Please select •<br>*<br>Post/Zip Code:<br>*<br>Post/Zip Code:<br>*<br>Post/Zip Code:<br>*<br>Additional Contact Details<br>Email Address:<br>Contine Email:<br>*<br>Felephone:<br>Felephone:<br>*<br>Fax Number:<br>Login Details<br>Login (or Site ID):<br>* (6-16 characters)<br>Password:<br>* (6-16 characters)<br>Confirm Password:<br>*<br>Newsletter and Email Details<br>*<br>Subscribe to Our Newsletter.<br>* Type the characters you see in the picture below.<br>Subtriction:<br>* Type the characters you see in the picture below.                                                                                                    | First Name:                  |                          | *                                                 |                                                   |                    |
| Street Address:* Address Line 2:* State/Province: Please select                                                                                                    | Last Name:                   |                          | *                                                 |                                                   |                    |
| Address Line 2:<br>City: *<br>Post/Zip Code: *<br>Country: United States select V *<br>Post/Zip Code: *<br>Country: United States V *<br>Additional Contact Details<br>Email Address: *<br>Email Address: *<br>Email Address: *<br>Email Address: *<br>Enail Address: *<br>Confirm Email: *<br>Felephone: *<br>Fax Number: *<br>Login Details<br>Login (or Site ID): * (6-16 characters)<br>Password: *<br>Confirm Password: *<br>Newsletter and Email Details<br>Subscribe to Our Newsletter.<br>Subscribe to Our Newsletter.<br>* Type the characters you see in the picture below.<br>Subscribe to Our Newsletter.<br>* Type the characters you see in the picture below.                                                                                                    | Street Address:              |                          | *                                                 |                                                   |                    |
| State/Province: Please select V  State/Province: Please select V  Post/Zip Code:   Please select V  Additional Contact Details  Email Address:   Indicate the set of the set of                                                                                                    | Address Line 2:              |                          | *                                                 |                                                   |                    |
| Contry: *   Post/Zip Code: *   Country: United States   Additional Contact Details   Email Address:   Confirm Email:   *   Fleephone:   *   Fax Number:   Login (or Site ID):   * (6-16 characters)   Password:   * (6-16 characters)   Confirm Password:   *   *   Mewsletter and Email Details   Subscribe to Our Newsletter.   * HTML   TEXT-Only      Word Verification:   *      * Type the characters you see in the picture below.                                                                                                    | State/Province:              | Please select            | *                                                 |                                                   |                    |
| Country: United States   Additional Contact Details  Email Address: Confirm Email:  Fleephone:  Fax Number:  Login (or Site ID):  + (6-16 characters)  Password:  Confirm Password:  * Newsletter and Email Details  Subscribe to Our Newsletter.  HTML TEXT-Only  Word Verification:  * Type the characters you see in the picture below.  Submit                                                                                                    | Post/Zip Code:               | *                        |                                                   |                                                   |                    |
| Additional Contact Details Email Address:   * Please use your company or university email, a validation message will be sent to this address  * Felephone:  * Fax Number:  Login Details  Login (or Site ID):  * (6-16 characters) Password:  * (6-16 characters) Confirm Password:  * Newsletter and Email Details  Subscribe to Our Newsletter.  HTML TeXT-Only  Word Verification:  * Type the characters you see in the picture below.  Submit                                                                                                    | Country:                     | United States            | *                                                 |                                                   |                    |
| Email Address:                                                                                                    | Additional Contact Detai     | ls                       |                                                   |                                                   |                    |
| Confirm Email: * Telephone: * Telephone: * Fax Number:  Login Details Login (or Site ID): * (6-16 characters) Password: (6-16 characters) Password: * (6-16 characters) Confirm Password: * Newsletter and Email Details  Subscribe to Our Newsletter.  HTML TEXT-Only  Word Verification: * Type the characters you see in the picture below. Submit                                                                                                    | Email Address:               |                          | * Please use your company or                      | university email, a validation message will be se | nt to this address |
| Telephone: * Fax Number:  Login Details Login (or Site ID): * (6-16 characters) Password: * (6-16 characters) Confirm Password: * Newsletter and Email Details Subscribe to Our Newsletter. HTML TEXT-Only Word Verification: * Type the characters you see in the picture below. Submit                                                                                                    | Confirm Email:               |                          | *                                                 |                                                   |                    |
| Fax Number:   Login Details   Login (or Site ID):   * (6-16 characters)   Password:   * (6-16 characters)   Confirm Password:   * (6-16 characters)   Confirm Password:   * (6-16 characters)   Confirm Password:   * (6-16 characters)   Possword:   * (6-16 characters)   Possword:   * (6-16 characters)   Confirm Password:   * (6-16 characters)   Possword:   * (6-16 characters)   * (6-16 characters)   Possword:   * (6-16 characters)   * Subscribe to Our Newsletter.   * HTML   TEXT-Only   Word Verification:   * Type the characters you see in the picture below.      Submit                                                                                                    | Telephone:                   |                          | *                                                 |                                                   |                    |
| Login Details Login (or Site ID):                                                                                                    | Fax Number:                  |                          |                                                   |                                                   |                    |
| Login (or Site ID):                                                                                                    | Login Details                |                          |                                                   |                                                   |                    |
| Password: (6-16 characters)<br>Confirm Password: * Newsletter and Email Details Subscribe to Our Newsletter. HTML TEXT-Only Word Verification: * Type the characters you see in the picture below. 960e8                                                                                                    | Login (or Site ID):          |                          | * (6-16 characters)                               |                                                   |                    |
| Confirm Password: * Newsletter and Email Details Subscribe to Our Newsletter. HTML TEXT-Only Word Verification: * Type the characters you see in the picture below. 96968                                                                                                    | Password:                    |                          | * (6-16 characters)                               |                                                   |                    |
| Newsletter and Email Details  Subscribe to Our Newsletter.  HTML TEXT-Only  Word Verification:                                                                                                    | Confirm Password:            |                          | <b>a</b> t                                        |                                                   |                    |
| HTML      TEXT-Only Word Verification:     * Type the characters you see in the picture below.     969e8 Submit                                                                                                    | Newsletter and Email De      | etails<br>vsletter.      |                                                   |                                                   |                    |
| Word Verification: * Type the characters you see in the picture below. 96968 Submit                                                                                                    | HTML TEXT-Only               |                          |                                                   |                                                   |                    |
| 969e8                                                                                                    | Word Verification:           |                          | * Type the characters you see in the pictu        | ıre below.                                        |                    |
| Submit                                                                                                    |                              | 969e8                    |                                                   |                                                   |                    |
| Submit                                                                                                    |                              |                          |                                                   |                                                   |                    |
|                                                                                                    |                              |                          |                                                   |                                                   | Submit             |

### then click Submit

Note: Enter the correct Email address as the account activation code will be sent to the Email Id which you will enter here

Step 5 :- Copy and paste the **activation code** which you will receive on the Email ID which you have provided during the registration, and then click on **Submit** 

|                                                                                                    | •                                                                          |                                                              | ALTAIR HYPE                                                                 | RWORKS   PBS WORKS                                                      | STUDENT EDITION    |
|----------------------------------------------------------------------------------------------------|----------------------------------------------------------------------------|--------------------------------------------------------------|-----------------------------------------------------------------------------|-------------------------------------------------------------------------|--------------------|
| 🛆 Alta                                                                                                    | I Innovatio                                                                | on Intelligence®                                             |                                                                             |                                                                         | CONTACT            |
| Store Home Log Out My Account                                                                                  | t                                                                          |                                                              |                                                                             | Student Edition Download                                                | s PBS Downloads    |
|                                                                                                    |                                                                            | Product                                                      | ts                                                                          |                                                                         |                    |
| Store Home :: Create an Ac                                                                                     | count :: Success                                                           |                                                              |                                                                             |                                                                         |                    |
| YOUR ACCOUNT HAS BEEN CRE<br>Your new account has been successfully<br>enter the activation code below. If you | ATED!<br>y created and awaiting email o<br>u do not receive the activation | onfirmation. An activation co<br>email within the next hour, | ode has been sent to your email ade<br>please check your junk email folder. | dress. Please click the link provide<br>. Please contact us, if needed. | ed in the email or |
| Activation code: 2EEF                                                                                          | 534D2-6B5D-9C88-233A-BC4C12                                                | 2DD776                                                       |                                                                             |                                                                         |                    |
| Primary Address                                                                                                |                                                                            | Submit                                                       |                                                                             |                                                                         |                    |
| Apoorv Bapat<br>101, City Tower<br>Pune, 411001<br>Maharashtra, India                                          |                                                                            |                                                              |                                                                             |                                                                         |                    |
|                                                                                                    | Edit Delete                                                                |                                                              |                                                                             |                                                                         |                    |
|                                                                                                    |                                                                            |                                                              |                                                                             |                                                                         | Continue           |
|                                                                                                    |                                                                            |                                                              |                                                                             |                                                                         |                    |
|                                                                                                    |                                                                            |                                                              |                                                                             |                                                                         |                    |
|                                                                                                    |                                                                            |                                                              |                                                                             |                                                                         |                    |

ALTAIR HYPERWORKS | PBS WORKS | STUDENT EDITION

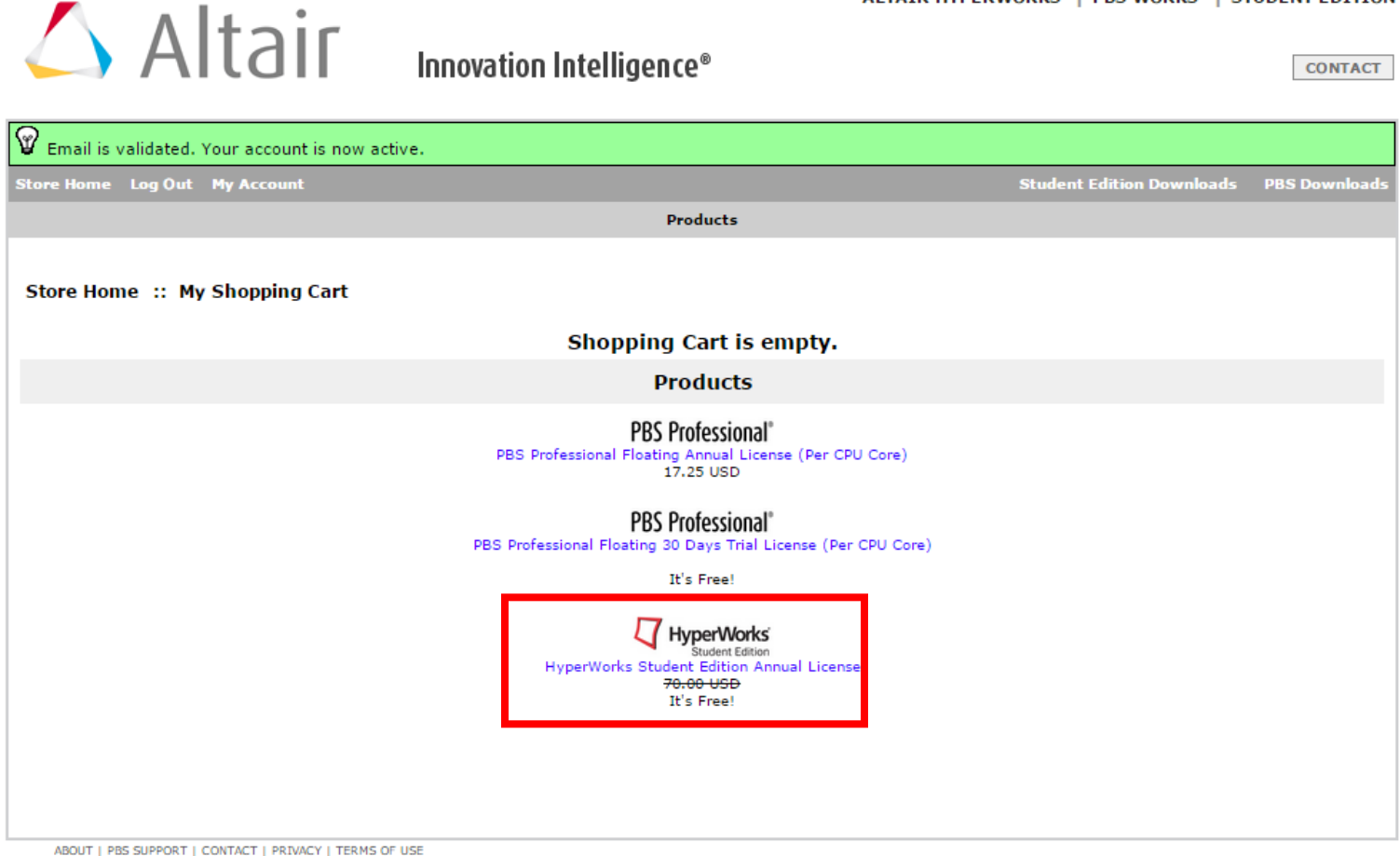

Step 7 :- Enter the Ethernet HostID,

ALTAIR HYPERWORKS | PBS WORKS | STUDENT EDITION

|                  |     | • |   |
|------------------|-----|---|---|
| $\bigtriangleup$ | Alt | a | ٢ |
|                  |     |   | - |

Innovation Intelligence®

CONTACT

| Store Home Log Out My Account                                                                                                    |                                                                                                    | Student Edition Downloads                                                                                                    | PBS Downlo                                                   |
|----------------------------------------------------------------------------------------------------|----------------------------------------------------------------------------------------------------|----------------------------------------------------------------------------------------------------|--------------------------------------------------------------|
|                                                                                                    | Products                                                                                                    |                                                                                                    |                                                              |
|                                                                                                    |                                                                                                    |                                                                                                    |                                                              |
| Store Home :: Products ::                                                                                                    | HyperWorks Student Edition Annual License                                                                                                    |                                                                                                    |                                                              |
|                                                                                                    | HYPERWORKS STUDENT EDITION ANNUAL LICENSE                                                                                                    |                                                                                                    |                                                              |
| Student Edition                                                                                                    | It's Free!                                                                                                    |                                                                                                    |                                                              |
|                                                                                                    |                                                                                                    |                                                                                                    |                                                              |
| As one of the most comprehener<br>analysis, optimization, visualiz<br>HyperWorks suite, is designed<br>MotionView®, HyperView®, H<br>Evolve®, solidThinking Inspire® | isive CAE solutions in the industry, HyperWorks® provides<br>ition, reporting, and performance data management. The<br>for students interested in modern design tools. This Studen<br>yperGraph®, HyperView Player®, AcuFieldView®, RADIO<br>), HyperMath®, and HyperStudy®. | s a tightly integrated suite of best-in-class tools<br>HyperWorks® Student Edition, an education v<br>It Edition contains HyperMesh®, HyperCrash®,<br>SS®, OptiStruct®, MotionSolve®, AcuSolve®, | for modeling<br>version of th<br>AcuConsole@<br>solidThinkir |
| This is an annual lease license support for student version is p                                                                                                    | for windows operating systems that will be good for 365 rovided by <b>Academic Support Forum</b> .                                                                                                    | days and does NOT include product phone supp                                                                                                    | ort. Technio                                                 |
| This license will be approved on<br>confirmation with installation in                                                                                                | y for students and professors with valid educational email add<br>structions.                                                                                                    | dresses. After the order is approved, you will recei                                                                                                    | ve an email                                                  |
| A local Ethernet HostID is re                                                                                                    | quired to order this license.                                                                                                    |                                                                                                    |                                                              |
| Click here to download and r                                                                                                    | un the tool to find your Ethernet HostID and paste it be                                                                                                    | elow.                                                                                                    |                                                              |
| Ethernet HostID                                                                                                    |                                                                                                    | A                                                                                                    | dd To Cart                                                   |
| ABOUT   PBS SUPPORT   CONTACT   PRIVA<br>© COPYRIGHT 2014 ALTAIR ENGINEERING, INC                                                                                    | CY   TERMS OF USE<br>. ALL RIGHTS RESERVED.                                                                                                    |                                                                                                    |                                                              |
| et the Ethernet HostID ple                                                                                                    | ase follow the below procedure :-                                                                                                    |                                                                                                    |                                                              |
| 1. press Window key + r                                                                                                    | from your Keyboard.                                                                                                    |                                                                                                    |                                                              |
| 📼 Run                                                                                                    | X                                                                                                    |                                                                                                    |                                                              |

|      | 📨 Run         |                                                                                                    |
|------|---------------|----------------------------------------------------------------------------------------------------|
|      |               | Type the name of a program, folder, document, or Internet resource, and Windows will open it for you. |
|      | <u>O</u> pen: | ▼                                                                                                    |
|      |               | OK Cancel <u>B</u> rowse                                                                              |
| 2. T | There type    | cmd, and press enter from your keyboard.                                                              |
|      | 📨 Run         | ×                                                                                                    |
|      |               | Type the name of a program, folder, document, or Internet resource, and Windows will open it for you. |
|      | <u>O</u> pen: | cmd 👻                                                                                                 |

ОК

Cancel

Browse...

### 3. A command Window will open

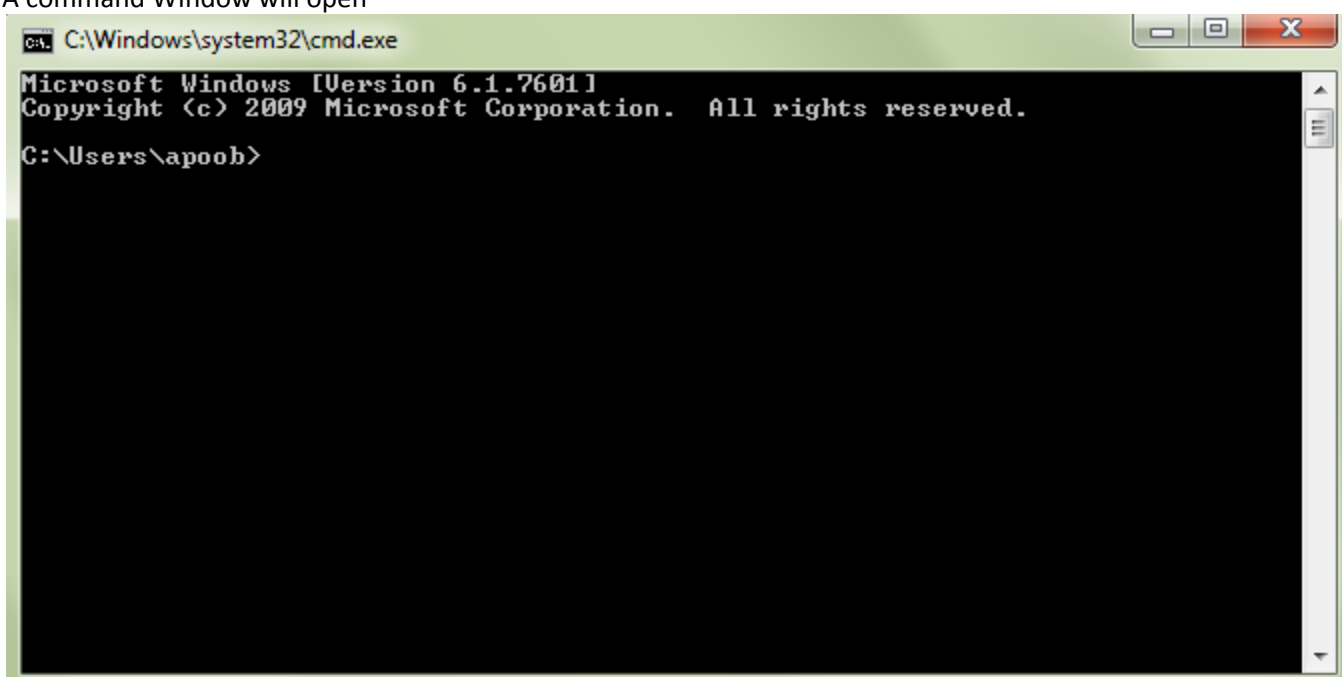

4. Here Type ipconfig/all and press Enter from your keyboard

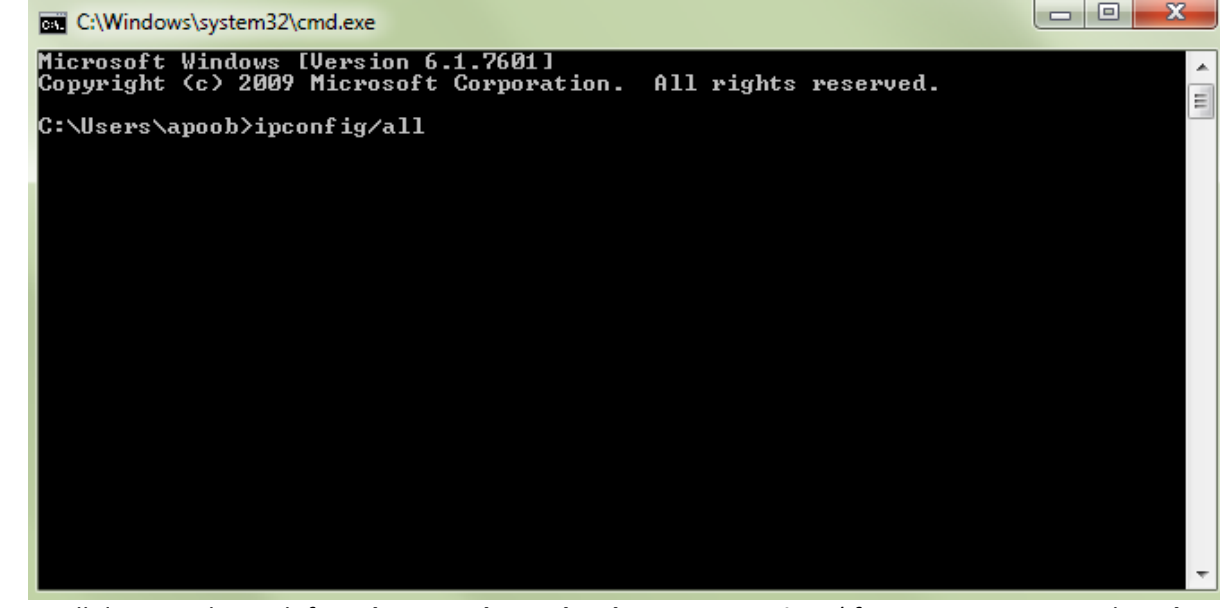

5. Scroll down and search for **Ethernet adapter local area connection**, (if you are not getting the **Ethernet adapter local area connection** then you need to download the LAN drivers of your machine)

Ethernet adapter Local Area Connection: Media State . Media disconnected Connection-specific DNS Suffix Intel(R) 82579LM Gigabit Network Connecti Description . on Physical Address. B8-AC-6F-CC-2E-1F DHĆP Enabled. Yes Ŷes Autoconfiguration Enabled Note down the Physical address of Ethernet adapter local area connection and enter that on the Ethernet hostID 6. Ethernet adapter Local Area Connection: Media State . : Media disconnected Connection-specific DNS Suffix . : Intel(R) 82579LM Gigabit Network Connecti Description . nг Physical Address. . : B8-AC-6F-CC-2E-1F Autoconfiguration Enabled . . . res Yes =

- 7. You have to enter the Physical addres without "-" on Ethernet HostID (for Example : B8AC6FCC2E1F)
- 8. NOTE : Don't Enter 0000000000E the license will not work Ethernet HostID should be alfa numeric

ALTAIR HYPERWORKS | PBS WORKS | STUDENT EDITION

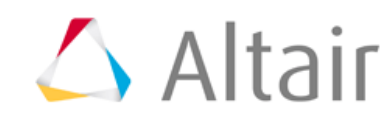

Innovation Intelligence®

CONTACT

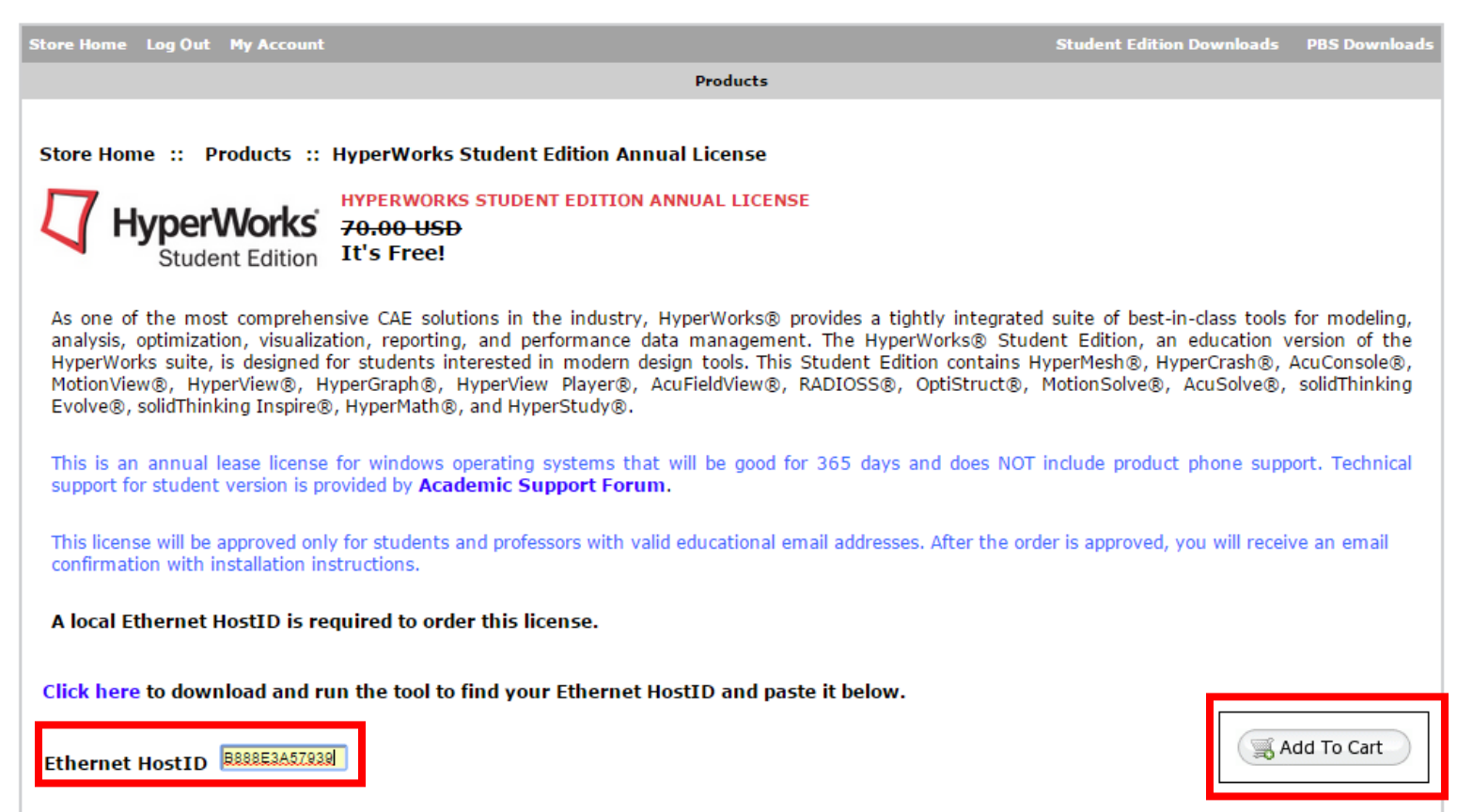

ABOUT I PBS SUPPORT I CONTACT I PRIVACY I TERMS OF USE

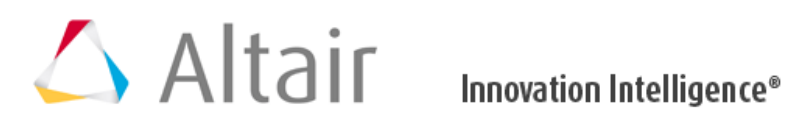

CONTACT

| Store Home Log Out My Account Shopping Cart Checkout                                | Student Edition Downloads | PBS Downloads |
|-------------------------------------------------------------------------------------|---------------------------|---------------|
| Products                                                                            |                           |               |
| Store Home :: My Shopping Cart                                                      |                           |               |
| MY SHOPPING CART CONTENTS                                                           |                           | [help (?)]    |
| To complete your order please click the "Checkout" button.                          |                           |               |
| Oty Item Name                                                                       | Unit Price Tot            | 2             |
| HyperWorks Student Edition Annual License     Ethernet HostID - B888E3A57939 Max: 1 | 0.00 USD                  | 0.00 USD X    |
|                                                                                     | Sub-T <u>ota</u>          | al: 0.00 USD  |
| Continue Shopping 🧊 Update Cart                                                     |                           | Checkout      |

ABOUT | PBS SUPPORT | CONTACT | PRIVACY | TERMS OF USE

Step 10 :- After clicking on **Checkout** if you get redirected to the below page then again repeat step 7, 8 and 9... If not the go to Step 11

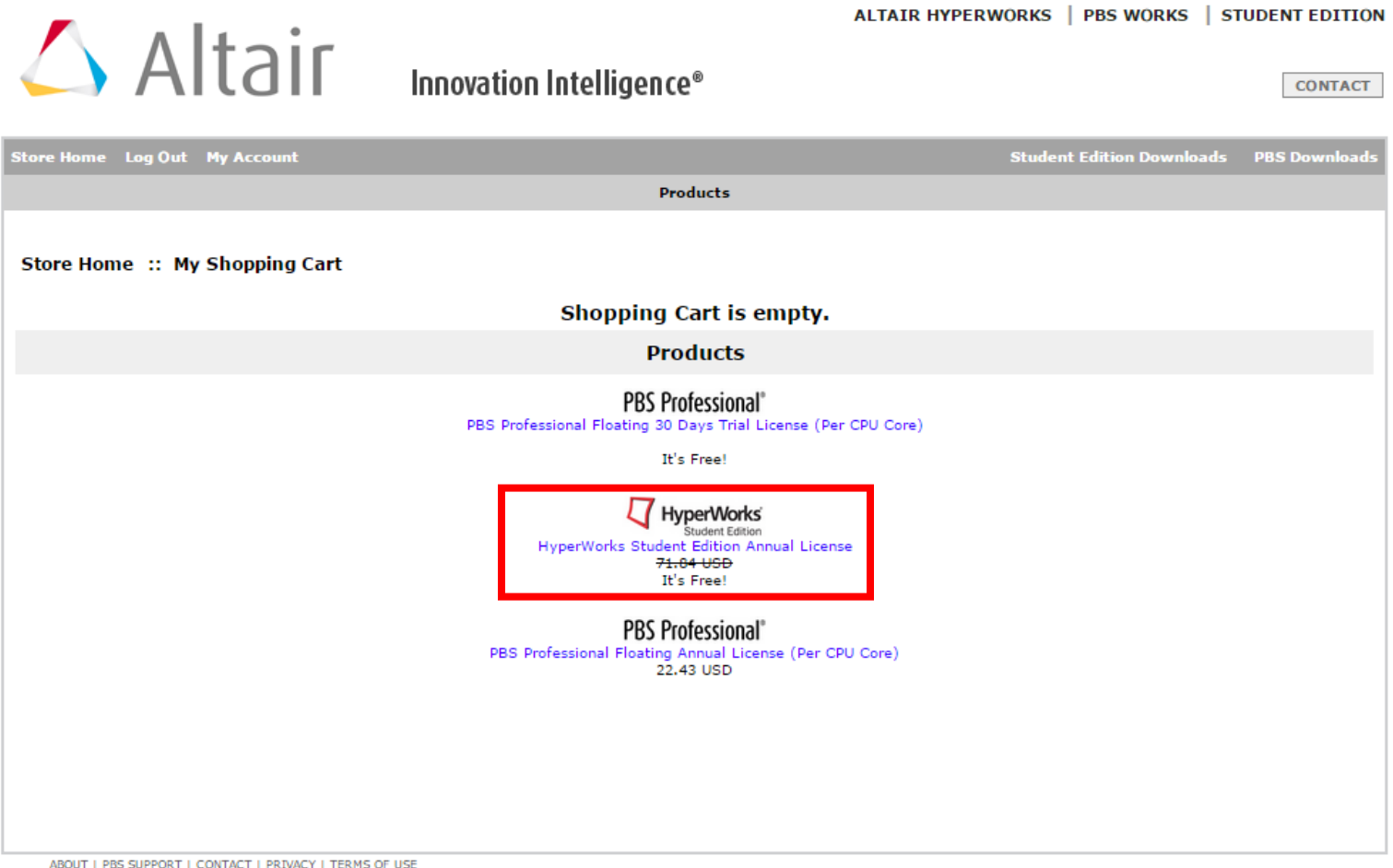

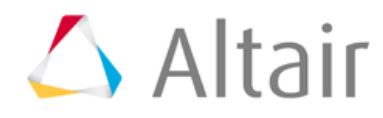

Innovation Intelligence®

CONTACT

PBS Download

Store Home Log Out My Accoun

Products

Store Home :: Products :: HyperWorks Student Edition Annual License

HYPERWORKS STUDENT EDITION ANNUAL LICENSE Student Edition It's Free!

As one of the most comprehensive CAE solutions in the industry, HyperWorks® provides a tightly integrated suite of best-in-class tools for modeling, analysis, optimization, visualization, reporting, and performance data management. The HyperWorks® Student Edition, an education version of the HyperWorks suite, is designed for students interested in modern design tools. This Student Edition contains HyperMesh®, HyperCrash®, AcuConsole®, MotionView®, HyperView®, HyperGraph®, HyperView Player®, AcuFieldView®, RADIOSS®, OptiStruct®, MotionSolve®, AcuSolve®, solidThinking Evolve®, solidThinking Inspire®, HyperMath®, and HyperStudy®.

This is an annual lease license for windows operating systems that will be good for 365 days and does NOT include product phone support. Technical support for student version is provided by **Academic Support Forum**.

This license will be approved only for students and professors with valid educational email addresses. After the order is approved, you will receive an email confirmation with installation instructions.

A local Ethernet HostID is required to order this license.

Click here to download and run the tool to find your Ethernet HostID and paste it below.

Ethernet HostID B888E3A57939

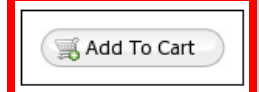

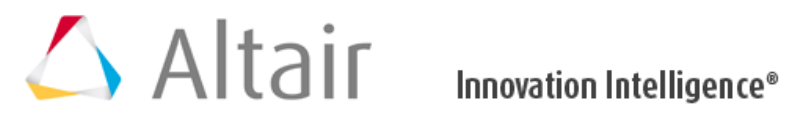

CONTACT

| Store Home Log Out My Account Shopping Cart Check                                                                         | cout Student Edition Downloads  | PBS Downloads |
|----------------------------------------------------------------------------------------------------|---------------------------------|---------------|
|                                                                                                    | Products                        |               |
| Store Home :: My Shopping Cart<br>MY SHOPPING CART CONTENTS<br>To complete your order please click the "Checkout" button. |                                 | [help (?)]    |
|                                                                                                    | Total Items: 1 Amount: 0.00 USD |               |
| Qty.                                                                                                    | Item Name Unit Price Tot        | al            |
| 1 HyperWorks Student Edition Annual License                                                                               | 0.00 USD                        | 0.00 USD 🕺    |
| Ethernet HostID - B888E3A57939 Max: 1                                                                                     |                                 |               |
|                                                                                                    | Sub-Tota                        | al: 0.00 USD  |
| Scontinue Shopping Supdate Cart                                                                                           |                                 | Checkout      |

© COPYRIGHT 2014 ALTAIR ENGINEERING, INC. ALL RIGHTS RESERVED.

Step 11 :- Enter the Coupon Code - " SAESUPRA2015 " and click on Redeem and then Click on Continue Checkout

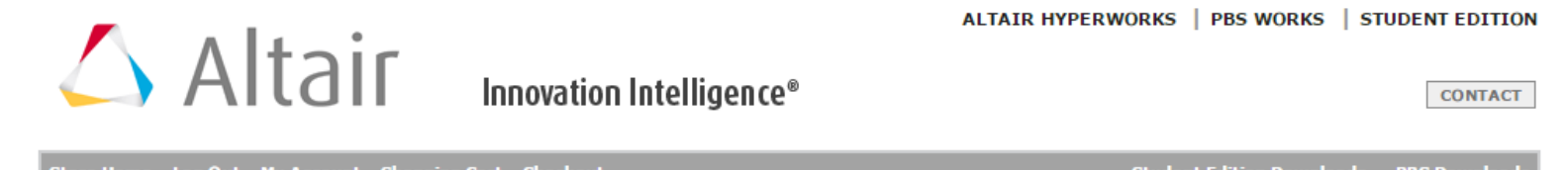

| Product                                                                                                    | s                                                                                                    |                           |
|----------------------------------------------------------------------------------------------------|----------------------------------------------------------------------------------------------------|---------------------------|
| Store Home :: Checkout - Step 1 :: Payment Method - Step 2                                                                                                    |                                                                                                    |                           |
| STEP 2 OF 3 - PAYMENT INFORMATION<br>Billing Address:                                                                                                    |                                                                                                    |                           |
| Apoorv Bapat<br>101, City Tower<br>Pune, 411001<br>Maharashtra, India                                                                                                    | Your billing address is shown on the left. The billing address shoul<br>address on your credit card statement. You can change the billing<br>clicking the <i>Change Address</i> button. | d match the<br>address by |
| Your Total                                                                                                    |                                                                                                    |                           |
|                                                                                                    | Sub-Total:                                                                                                    | 0.00 USD                  |
|                                                                                                    | Free Shipping(Download):<br>Total:                                                                                                    | 0.00 USD<br>0.00 USD      |
| Discount Coupon         Please type coupon code below.         Coupon Code:       Redeem         Payment Method         We accent:       VISA         Image: Mission State |                                                                                                    |                           |
| No payment is needed.                                                                                                    |                                                                                                    |                           |
| Special Instructions or Order Comments                                                                                                    |                                                                                                    |                           |
| Continue to Step 3<br>You will be able to confirm your order on the next step.                                                                                             | Continue                                                                                                    | Checkout                  |

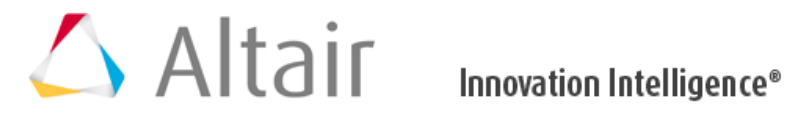

CONTACT

| Store Home Log Out My Account Shopping Cart Checkout                                                                                               | Student Edition Downloads | PBS Downloads |
|----------------------------------------------------------------------------------------------------|---------------------------|---------------|
| Products                                                                                                    |                           |               |
|                                                                                                    |                           |               |
| Store Home :: Checkout :: Confirmation                                                                                                    |                           |               |
| STEP 3 OF 3 - ORDER CONFIRMATION                                                                                                    |                           |               |
| Billing/Payment Information                                                                                                    |                           |               |
| Apoorv Bapat<br>101, City Tower<br>Pune, 411001<br>Maharashtra, India                                                                              |                           |               |
| Special Instructions or Order Comments None                                                                                                    |                           | Edit          |
| Shopping Cart Contents                                                                                                    |                           |               |
|                                                                                                    |                           | Edit          |
| Qty. Item Name                                                                                                    | 1                         | Total         |
| 1 x HyperWorks Student Edition Annual License<br>• Ethernet HostID: B888E3A57939                                                                   |                           | 0.00 USD      |
|                                                                                                    | Sub-Total:                | 0.00 USD      |
|                                                                                                    | Free Shipping(Download):  | 0.00 USD      |
|                                                                                                    | Total:                    | 0.00 USD      |
| Final Step<br>Your order is not complete until you confirm the order. By placing your order you agree to terms and conditions bound to this order. | ۲                         | Place Order   |

Step 13 :- Note down the order number and send us a mail along with the order number

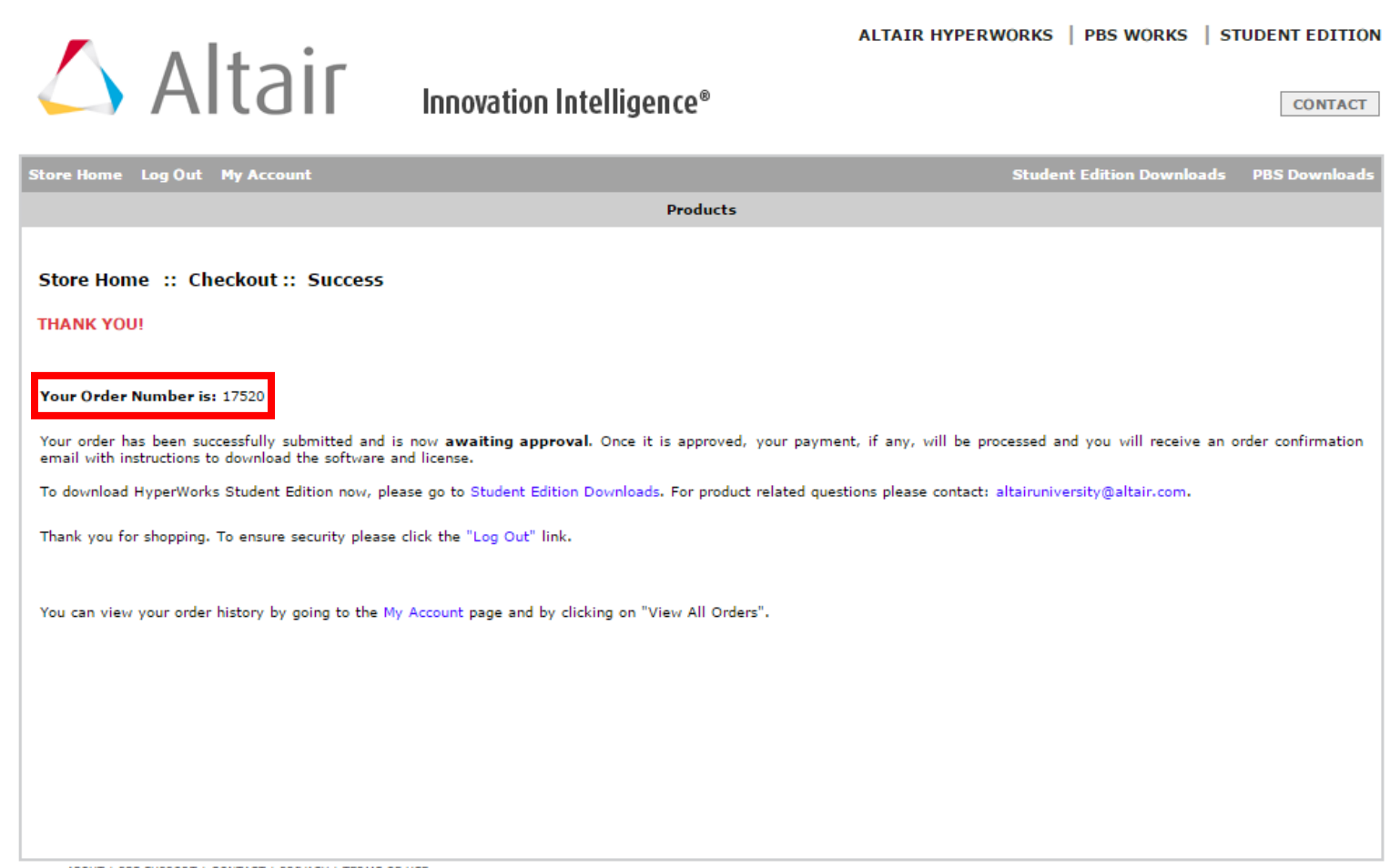

ABOUT | PBS SUPPORT | CONTACT | PRIVACY | TERMS OF USE © COPYRIGHT 2014 ALTAIR ENGINEERING, INC. ALL RIGHTS RESERVED.

License application process is complete.... For any query feel free to contact us @ edu-support@india.altair.com

Note: The same license will work for SolidThinking Inspire & Evolve 2014...